# CO3DAËN CAMA

МБУ "Централизованная система библиотечного и архивного дела Шумерлинского района"

в Microsjft Publisher Document Шумерлинский-район, 2021 г. Создаем сами заголовки в Microsjft Publisher Document : инструкция / Составитель М. В. Ананьева ; МБУ «Централизованная система библиотечного и архивного дела Шумерлинского района» Межпоселенческая библиотека Шумерлинского района. — Шумерлинский район, 2021 — С. 21.

#### 1. Правой кнопкой мыши на рабочем столе –<u>СОЗДАТЬ</u> — <u>Microsjft Publisher</u> <u>Document</u>

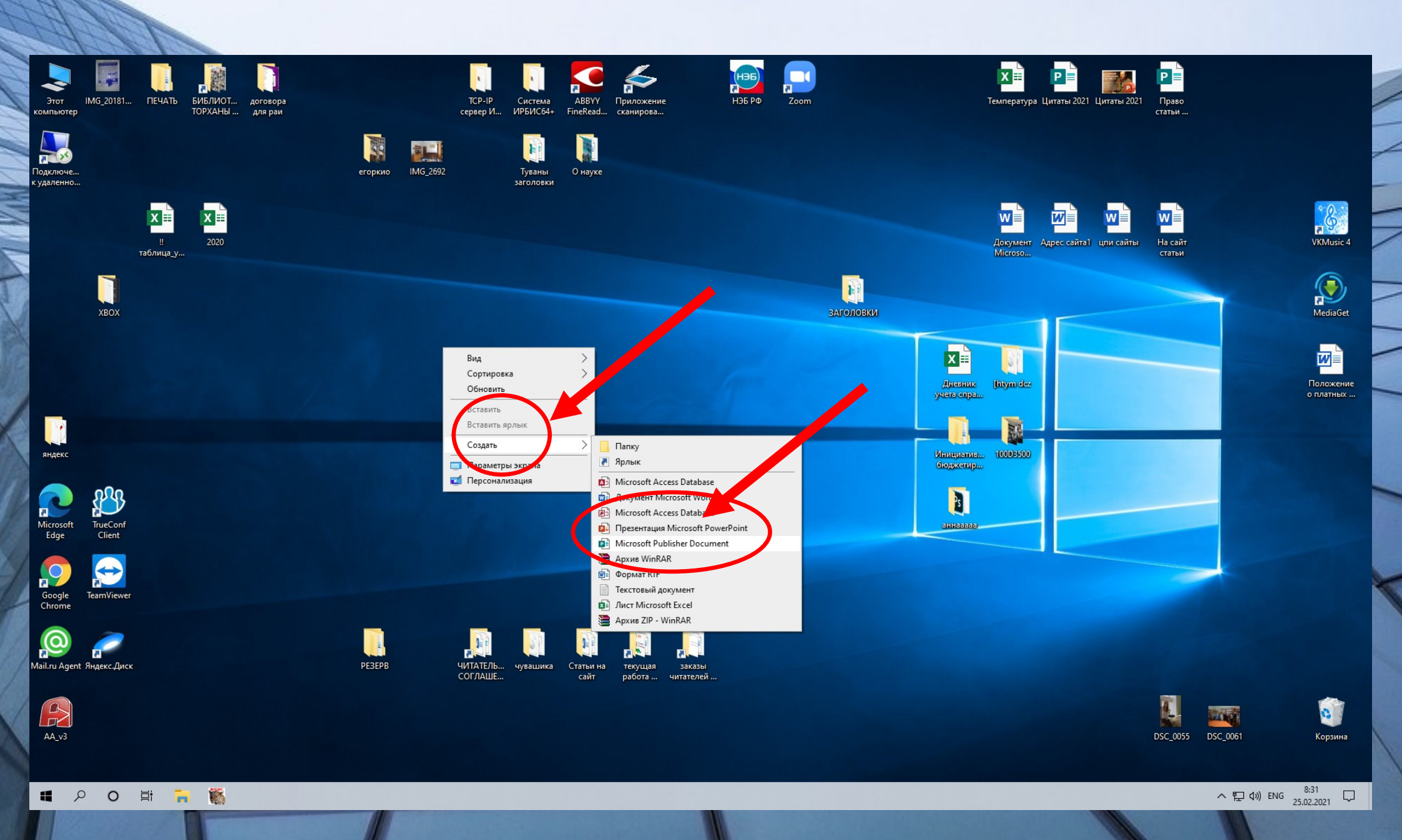

## 2. Получаем начальную страницу. Приступаем к переводу разметочной линейки из дециметров в сантиметры. Для этого нажимаем <u>ФАЙЛ</u>

|                      |                                     |                      | Публикация                        | 3 - Publisher           |                  |             | Марина Ананьева 🛯 ? — 🗇 |
|----------------------|-------------------------------------|----------------------|-----------------------------------|-------------------------|------------------|-------------|-------------------------|
| Главная Вставка Ма   | кет страницы Рассылки Рецензі       | ирование Вид Справка |                                   |                         |                  |             |                         |
| Х вырезать           | A A 🕹                               |                      |                                   | Переместить вперед      | - Р Группировать | Р Найти ▼   |                         |
| Копировать Ж         | K H X, X <sup>2</sup> Aa - AV - A - | Стиль                | Добавление Рисунки Таблица Фигуры | Обтекание               | Разгруппировать  | ад Заменить |                         |
| тат по образцу       |                                     | A6331                | надписи т                         | текстом - Е Выровнять - | ≥№ Повернуть *   | Выделить *  |                         |
|                      | 10 8 6 4 Z                          | 0 2 4 6 8            | 10 12 14 16 18                    | 20 22 24 26             | 28 30 32         | 34 36 38 40 | ) 42 44 46 48 50 52 5   |
| ИЦЫ                  |                                     |                      |                                   |                         |                  |             |                         |
|                      |                                     |                      |                                   |                         |                  |             |                         |
| -                    |                                     |                      |                                   |                         |                  |             |                         |
|                      |                                     |                      |                                   |                         |                  |             |                         |
|                      |                                     |                      |                                   |                         |                  |             |                         |
| 1                    |                                     |                      |                                   |                         |                  |             |                         |
| 6                    |                                     |                      |                                   |                         |                  |             |                         |
|                      |                                     |                      |                                   |                         |                  |             |                         |
| 8                    |                                     |                      |                                   |                         |                  |             |                         |
| Ĩ.                   |                                     |                      |                                   |                         |                  |             |                         |
| 10                   |                                     |                      |                                   |                         |                  |             |                         |
|                      |                                     |                      |                                   |                         |                  |             |                         |
| 122                  |                                     |                      |                                   |                         |                  |             |                         |
| 3                    |                                     |                      |                                   |                         |                  |             |                         |
| 142                  |                                     |                      |                                   |                         |                  |             |                         |
| <u>-</u>             |                                     |                      |                                   |                         |                  |             |                         |
| 16                   |                                     |                      |                                   |                         |                  |             |                         |
| 4                    |                                     |                      |                                   |                         |                  |             |                         |
| 18-                  |                                     |                      |                                   |                         |                  |             |                         |
| 13                   |                                     |                      |                                   |                         |                  |             |                         |
| 202                  |                                     |                      |                                   |                         |                  |             |                         |
| 1                    |                                     |                      |                                   |                         |                  |             |                         |
| 22=                  |                                     |                      |                                   |                         |                  |             |                         |
| 1                    |                                     |                      |                                   |                         |                  |             |                         |
| 24=                  |                                     |                      |                                   |                         |                  |             |                         |
|                      |                                     |                      |                                   |                         |                  |             |                         |
| 26=                  |                                     |                      |                                   |                         |                  |             |                         |
|                      |                                     |                      |                                   |                         |                  |             |                         |
| 28=                  |                                     |                      |                                   |                         |                  |             |                         |
|                      |                                     |                      |                                   |                         |                  |             |                         |
| 30=                  |                                     |                      |                                   |                         |                  |             |                         |
|                      |                                     |                      |                                   |                         |                  |             |                         |
| ИЗ 1 -8,11: 14.92 см | X2                                  |                      |                                   |                         |                  |             |                         |
|                      |                                     |                      |                                   |                         |                  |             | 8:52                    |
|                      |                                     |                      |                                   |                         |                  |             | 수 및 U) PyC 25.02.2021   |

#### 3. Выбираем — ПАРАМЕТРЫ

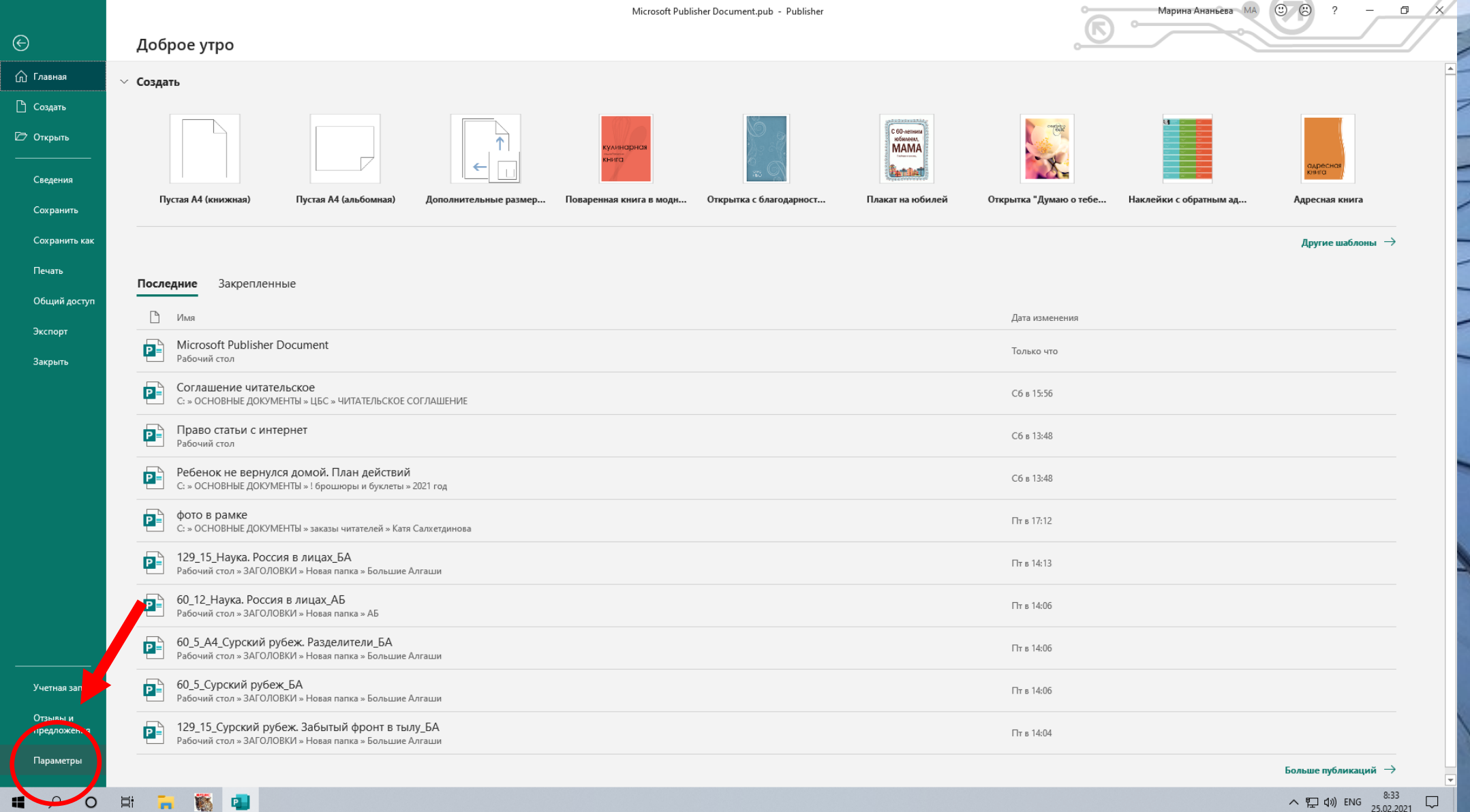

#### 4. Выбираем <u>ДОПОЛНИТЕЛЬНО</u>

| <u></u> 5• ∂- =                        |                        |                                                                 |                                                                                                    | Microsoft Publisher Document.pub - Publisher                                                                                                    |                               |                                   | Марина Ананьева 🛛 🕅 🗛                  | ? – 🖬 🗙                                                 |
|----------------------------------------|------------------------|-----------------------------------------------------------------|----------------------------------------------------------------------------------------------------|----------------------------------------------------------------------------------------------------|-------------------------------|-----------------------------------|----------------------------------------|---------------------------------------------------------|
| Файл Главная                           | Вставка Макет страницы | Рассылки Рецензирование                                         | Вид Справка                                                                                                    |                                                                                                    |                               |                                   |                                        | / //                                                    |
| изменить Параметры<br>шаблон<br>Шаблон | Поля Ориентация Размер | Направляющие Выровнять по<br>✓ направляющие объектам<br>✓ Макет | Щим<br>↓ Переместить<br>↓ Переименовать<br>Страницы                                                                                                    | Оранжев Орхидеи Состров Остлов Персико Персико Персико Персико Прерия Пряности Пряности Пряности Пряности Пряности Сапфирн Сапфирн Секвойя Сине-зел                                     | Пещера<br>Пустыня<br>Синяя пт | Плющ<br>Риф<br>Сиреневая          | тарифты<br>табрафски<br>табрафски<br>ф | Фон Эталонные<br>страницы<br>расстраницы<br>расстраницы |
| Страницы                               |                        |                                                                 |                                                                                                    |                                                                                                    |                               | hartan <mark>11</mark> da hardan. | 12                                     | 14                                                      |
| ⊿                                      |                        | _ n                                                             | араметры Publisher                                                                                                    |                                                                                                    | ? ×                           |                                   |                                        |                                                         |
|                                        |                        |                                                                 | Общие<br>Правописание                                                                                                    | Дополнительные параметры для работы с Publisher.                                                                                                    |                               |                                   |                                        |                                                         |
|                                        |                        |                                                                 | Сохранение                                                                                                    | Параметры правки                                                                                                    |                               |                                   |                                        | 1                                                       |
| 1                                      | 1                      |                                                                 | лзык                                                                                                    | Автоматически выдел <u>я</u> ть слова                                                                                                    |                               |                                   |                                        |                                                         |
|                                        |                        |                                                                 | Дополнительно                                                                                                    | ✓ Автоматически форматировать слово целиком ✓ Разрешить перетаскивание текста                                                                                                    |                               |                                   |                                        | -                                                       |
| 2                                      | 2                      |                                                                 | Настроить лени,                                                                                                    | Предлагать обновление стилей                                                                                                    |                               |                                   |                                        |                                                         |
| L                                      |                        |                                                                 | Панель быстрого доступа                                                                                                    | Автоматически подставлять шрифт для отсутствующи <u>и</u> знаков восточноазиатских языков     Бетоматически переключать раскладку клавнатулы в соответствии с языком оклужающего текста |                               |                                   |                                        |                                                         |
|                                        |                        |                                                                 | Центр управления безопасность                                                                                                    | о Показывать кнопку параметров вставки, когда вставляется содержимое                                                                                                    |                               |                                   |                                        |                                                         |
| 3                                      | 3 2                    |                                                                 |                                                                                                    | Автоматически расставлять переносы в новых надписях                                                                                                    |                               |                                   |                                        | -                                                       |
|                                        |                        |                                                                 |                                                                                                    | ширина зоны переноса слов: 0,35<br>✓ Пользовательский параметр сдви <u>г</u> а                                                                                                    |                               |                                   |                                        |                                                         |
|                                        |                        |                                                                 |                                                                                                    | <u>С</u> двиг объектов: 0,2"                                                                                                    |                               |                                   |                                        |                                                         |
| 4                                      | 4                      |                                                                 |                                                                                                    | Отображение                                                                                                    |                               |                                   |                                        |                                                         |
|                                        |                        |                                                                 |                                                                                                    | <u>О</u> тображать последних публикаций: 50 🗘 🛈                                                                                                    |                               |                                   |                                        |                                                         |
|                                        |                        |                                                                 |                                                                                                    | Цисло последних публикаций в списке быстрого доступа: 4 €                                                                                                    |                               |                                   |                                        |                                                         |
| 5                                      | 5 _                    |                                                                 |                                                                                                    | число незакрепленных последних папок в списке: 30                                                                                                    |                               |                                   |                                        |                                                         |
|                                        |                        |                                                                 |                                                                                                    | По <u>к</u> азывать всплывающие подсказки на объектах                                                                                                    |                               |                                   |                                        |                                                         |
|                                        |                        |                                                                 |                                                                                                    | Использовать старыи режим предварительного просмотра перетаскивания                                                                                                    |                               |                                   |                                        |                                                         |
| 6                                      | 6 -                    |                                                                 |                                                                                                    | Общие                                                                                                    | _                             |                                   |                                        | 1                                                       |
|                                        |                        |                                                                 |                                                                                                    | Показывать ошибки интерфе <u>й</u> са пользователя надстроек                                                                                                    | -                             |                                   |                                        |                                                         |
|                                        |                        |                                                                 |                                                                                                    | OK                                                                                                    | Отмена                        |                                   |                                        |                                                         |
| 7                                      |                        | -                                                               |                                                                                                    |                                                                                                    | .11                           |                                   |                                        |                                                         |
|                                        |                        |                                                                 |                                                                                                    |                                                                                                    |                               |                                   |                                        |                                                         |
|                                        |                        |                                                                 |                                                                                                    |                                                                                                    |                               |                                   |                                        |                                                         |
| 8                                      |                        |                                                                 |                                                                                                    |                                                                                                    |                               |                                   |                                        | <b>v</b>                                                |
|                                        |                        |                                                                 |                                                                                                    |                                                                                                    |                               |                                   |                                        | Ŧ                                                       |
| Страница: 4 из 8 🦎                     |                        |                                                                 |                                                                                                    |                                                                                                    |                               |                                   |                                        | + 96%                                                   |
| # P O                                  | 🗄 🔒 🎆 🖣                |                                                                 |                                                                                                    |                                                                                                    |                               |                                   | ~                                      | デ ��) ENG 8:33<br>25.02.2021 □                          |
| AND DESCRIPTION OF THE OWNER           |                        |                                                                 | Contraction of the local division of the local division of the loc |                                                                                                    | A REAL PROPERTY.              | 110                               |                                        |                                                         |

## 5. В разделе <u>ОТОБРАЖЕНИЕ</u> заменяем <u>ДЕЦИМЕТРЫ</u> на <u>САНТИМЕТРЫ</u> и нажимаем <u>ОК</u>

|                      | ;            |                                                              |                                                                     | Microsoft Publisher Document.pub - Publisher                                                                                   | Марина Ананьева 🛯 МА ? — 🗇                              |
|----------------------|--------------|--------------------------------------------------------------|---------------------------------------------------------------------|----------------------------------------------------------------------------------------------------|---------------------------------------------------------|
| Главная              | Вставка      | Макет страницы Рассылки Рецен:                               | ирование Вид Справка                                                |                                                                                                    |                                                         |
| Страницы<br>каталога | Таблица<br>• | Рисунки Изображения Фигуры Замещаю<br>в Интернете трамка рис | щая Части Календари Обрамление Ре<br>унка страницы т и акценты тобъ | кламные добавление Бизнес- WordArt Вставить Символ Дата и Объект время Вермя                                                   | #)<br>жний Нижний Номер<br>нтитул колонтитул страницы * |
| ницы                 | Таблицы      | Иллюстрации                                                  | Стандартные блоки                                                   | Гъј Текст   Ссылки  <br> 3                                                                                                    | Колонтитулы                                             |
| 1ЦЫ                  |              |                                                              | Параметры Publisher                                                 |                                                                                                    | ? ×                                                     |
|                      | • 11-11-1    |                                                              | Общие                                                               | Дополнительные параметры для работы с Publisher.                                                                               |                                                         |
|                      |              |                                                              | Сохранение                                                          | Параметры правки                                                                                                    |                                                         |
|                      | 1.2          |                                                              | Язык                                                                | Автоматически выделять слова                                                                                                   |                                                         |
|                      |              |                                                              | Дополнительно                                                       | Автоматически форматировать слово целиком                                                                                      |                                                         |
|                      |              |                                                              | Настроить ленту                                                     | Разрешить перетаскивание текста     Превластур, обмовление стилей                                                              |                                                         |
|                      | 2 _          |                                                              | Панель быстрого доступа                                             | Преднагать обновление стиле <u>и</u> Автоматически подставлять шрифт для отсутствующи <u>к</u> знаков восточноазиатских языков |                                                         |
|                      |              |                                                              | Надстройки                                                          | Двтоматически переключать раскладку клавиатуры в соответствии с языком окружающего текста                                      |                                                         |
|                      | 3            |                                                              | Центр управления безопасностью                                      | Показывать кнопку параметров вставки, когда вставляется содержимое                                                             |                                                         |
|                      | 3 -          |                                                              |                                                                     | Ширина зоны переноса слов: 0,39"                                                                                               |                                                         |
|                      | 9            |                                                              |                                                                     | <ul> <li>         —<br/>Пользовательский параметр сдви<u>г</u>а         </li> </ul>                                            |                                                         |
|                      | 1            |                                                              |                                                                     | <u>С</u> двиг объектов: 0,2"                                                                                                   |                                                         |
|                      | 4 -          |                                                              |                                                                     | Отображение                                                                                                    |                                                         |
|                      |              |                                                              |                                                                     | <u>О</u> тображать последних публикаций: 50 🗘 🛈                                                                                |                                                         |
|                      | 1.           |                                                              |                                                                     | 🗌 Цисло последних публикаций в списке быстрого доступа: 4                                                                      |                                                         |
|                      | 5 2          |                                                              |                                                                     | Число незакрепленн <u>ы</u> х последних папок в списки 50 🗘                                                                    |                                                         |
|                      |              |                                                              |                                                                     | дипицы измерения:<br>По <u>к</u> азывать всплывающие подсказки на общекта Дюймы                                                |                                                         |
|                      | 1            |                                                              |                                                                     | Использовать старый режим предварительного Сантиметры<br>Почим                                                                 |                                                         |
|                      | 6 2          |                                                              |                                                                     | Общие Пункты                                                                                                    |                                                         |
| 1                    |              |                                                              |                                                                     | Пиксели                                                                                                    |                                                         |
|                      |              |                                                              |                                                                     | Показать ранее отключенные оповещения: Показа <u>ть оповещения</u>                                                             |                                                         |
|                      | 7 -          |                                                              |                                                                     | ОК                                                                                                    | ртмена                                                  |
|                      |              |                                                              |                                                                     |                                                                                                    |                                                         |
|                      |              |                                                              |                                                                     |                                                                                                    |                                                         |
|                      | 8            |                                                              |                                                                     |                                                                                                    |                                                         |
|                      |              |                                                              |                                                                     |                                                                                                    |                                                         |
|                      |              |                                                              |                                                                     |                                                                                                    |                                                         |
| из9 №                | <b>▲</b>     |                                                              |                                                                     |                                                                                                    |                                                         |
|                      |              | - 🕷 💼                                                        |                                                                     |                                                                                                    | C ♥ 100 FNG 8:34                                        |
| 0                    |              |                                                              |                                                                     |                                                                                                    | 25.02.2021                                              |

#### 6. В разделе <u>МАКЕТ СТРАНИЦ</u> находим <u>РАЗМЕР</u> — <u>СОЗДАТЬ НОВЫЙ</u> <u>РАЗМЕР СТРАНИЦЫ</u>

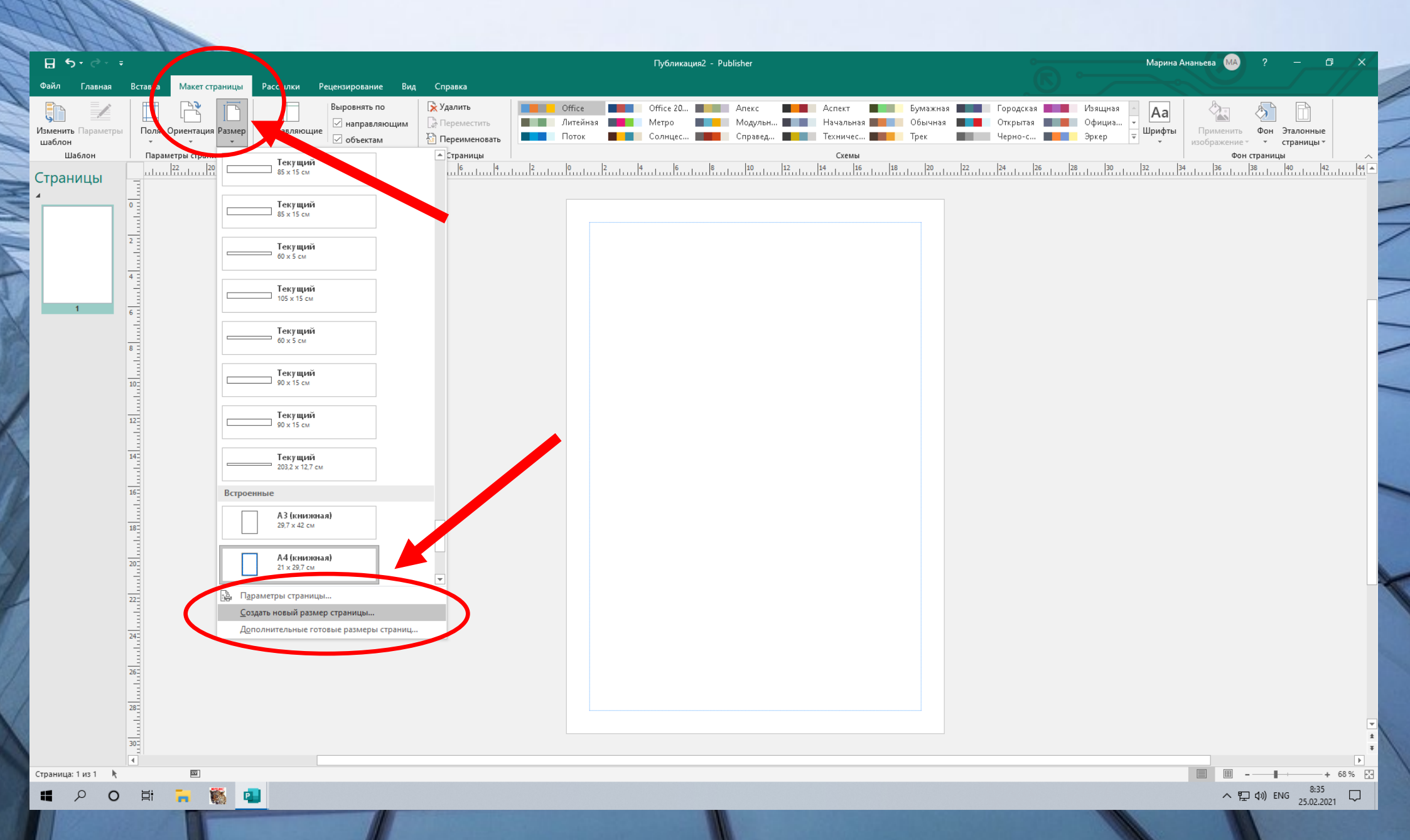

#### 7. Изменяем размеры под необходимые нам размеры. Далее выбираем <u>ОК.</u> В полях <u>сверху/снизу/слева/справа</u> — выбираем <u>0</u>

|                              | 11                                               |                                                                                         |                                                                                     | Создание нового размера стр   | заницы                 |
|------------------------------|--------------------------------------------------|-----------------------------------------------------------------------------------------|-------------------------------------------------------------------------------------|-------------------------------|------------------------|
| ⊟ ୭୦୯୦ କ                     |                                                  | Публикация2                                                                             | - Publisher                                                                         |                               | × _                    |
| Файл Главная                 | Вставка Макет страницы Рассылки Рецензирование В | ид Справка                                                                              |                                                                                     | Имя                           |                        |
| Çn 🖌                         | Выровнять по                                     | Королить Оffice Оffice Оffice Оffice 0                                                  | Апекс Алекс Аспект Бумажная — Полоника<br>Модульн На Начальная — Обычная — Полоника | Имя: А4 (альбомная)           |                        |
| Изменить Параметры<br>шаблон | Поля Ориентация Размер Направляющие              | 🖹 Переименовать                                                                         | Справед Техничес Трек                                                               | Спаница                       |                        |
| Шаблон                       | Параметры страницы Го Макет                      | Страницы  <br> 8 6 4 2 0 2 4 6                                                          | Схемы 8 10 12 14 15 18 20 22                                                        | Страница                      |                        |
| страницы<br>∡                |                                                  |                                                                                         |                                                                                     | ширина: 20см 😑                | Нескол                 |
|                              | •                                                |                                                                                         |                                                                                     | В <u>ы</u> сота: <u>160см</u> | Параметр               |
|                              | 2                                                |                                                                                         |                                                                                     | Направляющие полей            | <u>К</u> онечнь        |
|                              |                                                  | Создание нового размера страницы                                                        | ? ×                                                                                 | сверху: Осм 🚔                 | Другой                 |
| 1                            |                                                  | имя:<br>Имя: А4 (книжная)                                                               | Просмотр                                                                            | С <u>л</u> ева: Осм 🚖         | <u>Ш</u> ирина         |
|                              | 8                                                | Страница Тилъчакета<br>Шидина: 90см 🖨 Несталько страниц на листо                        |                                                                                     | с <u>н</u> изу: Осм 🔶         | Высо <u>т</u> ал       |
|                              | 102                                              | Высота: 15см 🗢 Параметы<br>Направляющие полей Конечный размер листа:                    |                                                                                     | С <u>п</u> рава: Осм 🔶        | <u>Б</u> оковое        |
|                              | 122                                              | Сверху: Осм ♠ А4 (21 м x 29,7 см)<br>Сдева: Осм ♠ Ширин листа:                          | 21cm 4                                                                              |                               | Вер <u>х</u> нее       |
|                              |                                                  | с <u>н</u> изу:<br>С <u>права:</u><br>о <u>см высот</u> листа:<br><u>Бори</u> вое поле: | 29,7см 🗢                                                                            |                               | <u>Г</u> ориз. п       |
|                              |                                                  | Гориз. просвет:                                                                         | Осм 🗘 Размер страницы: 90 см х 15 см                                                |                               | <u>В</u> ертик. і      |
|                              |                                                  | <u>В</u> ертик. просвет:                                                                | Осм 🗢 Ромер листа: 21 Сом 29,7 см                                                   |                               |                        |
|                              | 18                                               |                                                                                         | ОК тмена                                                                            |                               |                        |
|                              | 20                                               |                                                                                         |                                                                                     | DAZMEDLI                      |                        |
|                              | 222                                              |                                                                                         |                                                                                     |                               |                        |
|                              |                                                  |                                                                                         |                                                                                     | ВЕРІИКАЛЬНЫ                   | Δ                      |
|                              | 24                                               |                                                                                         |                                                                                     | выставок                      |                        |
|                              | 263                                              |                                                                                         |                                                                                     |                               |                        |
|                              |                                                  |                                                                                         |                                                                                     |                               |                        |
|                              | <sup>28</sup> 1                                  |                                                                                         |                                                                                     |                               |                        |
|                              | 303                                              |                                                                                         |                                                                                     |                               | ÷<br>Ŧ                 |
| Страница: 1 из 1 🦎           |                                                  |                                                                                         |                                                                                     | III                           | + 68 %                 |
| # P O                        | H 🔁 🎆 💶                                          |                                                                                         |                                                                                     | ~ 記 (1)                       | ENG 8:36<br>25.02.2021 |

#### 8. Получаем необходимы нам размер

MUA L

| 2010101010101                          |                      |                 |                                                   |                                                                                           |                             |                               |                       |                                 |                             |                                  |                            |                                         |                                          |
|----------------------------------------|----------------------|-----------------|---------------------------------------------------|-------------------------------------------------------------------------------------------|-----------------------------|-------------------------------|-----------------------|---------------------------------|-----------------------------|----------------------------------|----------------------------|-----------------------------------------|------------------------------------------|
| ⊟ 5• ৫∗ ∓                              |                      |                 |                                                   |                                                                                           |                             | Публикация                    | 2 - Publisher         |                                 |                             |                                  | Марина                     | Ананьева МА                             | ? – 🗗 🗙                                  |
| Файл Главная                           | Вставка Макет страни | цы Рассылки     | Рецензирование Ви                                 | д Справка                                                                                 |                             |                               |                       |                                 |                             |                                  |                            |                                         | //                                       |
| Изменить Параметры<br>шаблон<br>Шаблон | Поля Ориентация Раз  | мер Направляющи | Выровнять по<br>направляющим<br>объектам<br>Макет | <ul> <li>Удалить</li> <li>Переместить</li> <li>Переименовать</li> <li>Страницы</li> </ul> | Оffice<br>Литейная<br>Поток | Оffice 20<br>Метро<br>Солнцес | Апекс Модульн Справед | Аспект<br>Начальная<br>Техничес | Бумажная<br>Обычная<br>Трек | Городская<br>Открытая<br>Черно-с | Изящная<br>Официа<br>Эркер | Применить Ф<br>изображение ч<br>Фон стр | Оон Эталонные<br>• страницы •<br>аницы ^ |
| Страницы                               | 2                    | 4 6 8 10        | 12 14 16                                          | 18 20 22 24                                                                               | 26 28 30 30 32              | 34                            | 42 44 46 48           | 50 52 54                        | 56 58 60 62                 | 2 64 66 68                       | 70 72 74 74 76 76 76       | 80 82 84                                |                                          |
| · ·                                    | 14                   |                 |                                                   |                                                                                           |                             |                               |                       |                                 |                             |                                  |                            |                                         |                                          |
| 1                                      | 12                   |                 |                                                   |                                                                                           |                             |                               |                       |                                 |                             |                                  |                            |                                         |                                          |
| -                                      | 10                   |                 |                                                   |                                                                                           |                             |                               |                       |                                 |                             |                                  |                            |                                         |                                          |
| -                                      | 8                    |                 |                                                   |                                                                                           |                             |                               |                       |                                 |                             |                                  |                            |                                         |                                          |
| -                                      |                      |                 |                                                   |                                                                                           |                             |                               |                       |                                 |                             |                                  |                            |                                         |                                          |
| -                                      |                      |                 |                                                   |                                                                                           |                             |                               |                       |                                 |                             |                                  |                            |                                         |                                          |
| -                                      |                      |                 |                                                   |                                                                                           |                             |                               |                       |                                 |                             |                                  |                            |                                         |                                          |
| -                                      |                      |                 |                                                   |                                                                                           |                             |                               |                       |                                 |                             |                                  |                            |                                         |                                          |
| -                                      |                      |                 |                                                   |                                                                                           |                             |                               |                       |                                 |                             |                                  |                            |                                         | -                                        |
| -                                      | 2                    |                 |                                                   |                                                                                           |                             |                               |                       |                                 |                             |                                  |                            |                                         |                                          |
| -                                      | 4                    |                 |                                                   |                                                                                           |                             |                               |                       |                                 |                             |                                  |                            |                                         |                                          |
|                                        | 6                    |                 |                                                   |                                                                                           |                             |                               |                       |                                 |                             |                                  |                            |                                         |                                          |
|                                        | 8                    |                 |                                                   |                                                                                           |                             |                               |                       |                                 |                             |                                  |                            |                                         |                                          |
| -                                      | 10                   |                 |                                                   |                                                                                           |                             |                               |                       |                                 |                             |                                  |                            |                                         |                                          |
| -                                      | 12                   |                 |                                                   |                                                                                           |                             |                               |                       |                                 |                             |                                  |                            |                                         |                                          |
| -                                      | 14                   |                 |                                                   |                                                                                           |                             |                               |                       |                                 |                             |                                  |                            |                                         |                                          |
| -                                      | 16                   |                 |                                                   |                                                                                           |                             |                               |                       |                                 |                             |                                  |                            |                                         |                                          |
| -                                      | 18                   |                 |                                                   |                                                                                           |                             |                               |                       |                                 |                             |                                  |                            |                                         |                                          |
| -                                      | 200                  |                 |                                                   |                                                                                           |                             |                               |                       |                                 |                             |                                  |                            |                                         |                                          |
| 3                                      | 22                   |                 |                                                   |                                                                                           |                             |                               |                       |                                 |                             |                                  |                            |                                         |                                          |
| -                                      | 24                   |                 |                                                   |                                                                                           |                             |                               |                       |                                 |                             |                                  |                            |                                         |                                          |
| -                                      | 26                   |                 |                                                   |                                                                                           |                             |                               |                       |                                 |                             |                                  |                            |                                         |                                          |
|                                        | 28                   |                 |                                                   |                                                                                           |                             |                               |                       |                                 |                             |                                  |                            |                                         | <b>▼</b><br>±                            |
| Ī                                      | •                    |                 |                                                   |                                                                                           |                             |                               |                       |                                 |                             |                                  |                            |                                         | ¥                                        |
| Страница: 1 из 1 🦎 4                   | 13,20; 20,25 см 🔟    | -               |                                                   |                                                                                           |                             |                               |                       |                                 |                             |                                  |                            |                                         | + 48 %                                   |
|                                        |                      |                 |                                                   |                                                                                           |                             |                               |                       |                                 |                             |                                  |                            | ~ ঢ় ঀ                                  | ») ENG 25.02.2021                        |

#### 8. Если вертикальные заголовки то они выглядят так

VI WWW

|                                        | 1912                                                                                                    | (Carees        | -      |            |                                                     |                                                               |     |                             |                              |                               |                                     |    |                  | 0                             |                        | Marine       |                                 | 0                         | a //    |  |
|----------------------------------------|----------------------------------------------------------------------------------------------------|----------------|--------|------------|-----------------------------------------------------|---------------------------------------------------------------|-----|-----------------------------|------------------------------|-------------------------------|-------------------------------------|----|------------------|-------------------------------|------------------------|--------------|---------------------------------|---------------------------|---------|--|
|                                        |                                                                                                    | -              |        |            |                                                     |                                                               |     |                             | 20_100_BEP1//KAJIK           | A.pub - Publisher             |                                     |    |                  |                               |                        | імарина А    | ананьева                        | · -                       |         |  |
| Файл Главная                           | Вставка                                                                                                    | Макет ст       | раницы | Рассылки   | Рецензирование                                      | Вид Справка                                                   |     |                             |                              |                               |                                     |    |                  |                               |                        |              |                                 |                           |         |  |
| Изменить Параметры<br>шаблон<br>Шаблон | Пол                                                                                                    | оаметры страни | Размер | Направляющ | выровнять по<br>ине направляющ<br>объектам<br>Макет | им 🕞 Удалить<br>им 🕞 Переместить<br>ि Переименова<br>Страницы | ать | Оранжев 📕<br>Поле 📕<br>Роща | Орхидеи<br>Полынь<br>Сапфирн | Остров<br>Попугай<br>Сапфирн. | Отлив<br>Прерия<br>Секвойя<br>Схемы |    | Персико Пряности | Пещера<br>Пустыня<br>Синяя пт | Плющ<br>Риф<br>Сиренев | ая — Царифты | Применить<br>изображение<br>Фон | Фон Эталонные страницы    |         |  |
| Страницы                               | 210                                                                                                    | 200 190        | 180    | 160        | 150      140    130    1                            | 20 110 110 100 100 90 1                                       |     | 60 111 50 111 40            |                              |                               | 20<br> 1   20<br> 1                 | 50 |                  |                               |                        | 40 150 160   | 170                             | 190 200 210               |         |  |
|                                        | លោះទី ពេលទី ពេលទី ពេលទី ពេលទី ពេលទី ពេលទី ពេលទី ពេលទី ពេលទី ពេលទី ពេលទី ពេលទី ពេលទី ពេលទី ពេលទី ពេលទី ពេលទី ពេលទី ពេលទី ពេលទី ពេលទី ពេល |                |        |            |                                                     |                                                               |     |                             |                              |                               |                                     |    |                  |                               |                        |              |                                 |                           | ×       |  |
|                                        | 180                                                                                                    |                |        |            |                                                     |                                                               |     |                             |                              |                               |                                     |    |                  |                               |                        |              |                                 |                           | *       |  |
| Страница: 1 из 1 🦎                     |                                                                                                    | <u></u>        |        |            |                                                     |                                                               |     |                             |                              |                               |                                     |    |                  |                               |                        |              |                                 | ·                         | + 10% 🗄 |  |
| <b>د</b> ک                             | Ħ                                                                                                    | -              | S (    |            |                                                     |                                                               |     |                             |                              |                               |                                     |    |                  |                               |                        |              | へ 唱                             | ]¢)) РУС 10:29<br>25.02.2 | 021 🖵   |  |
| AN RESPONDENCE                         |                                                                                                    | 10 M           |        |            |                                                     |                                                               |     |                             | States and states            | No.                           |                                     |    |                  |                               |                        | 11           | State of the                    | Value and the second      |         |  |

#### 9. Добавляем картинку. Выбираем <u>ФОРМАТ</u> — <u>ПРИМЕНИТЬ</u> <u>ИЗОБРАЖЕНИЕ</u> — <u>ЗАЛИВКА</u>

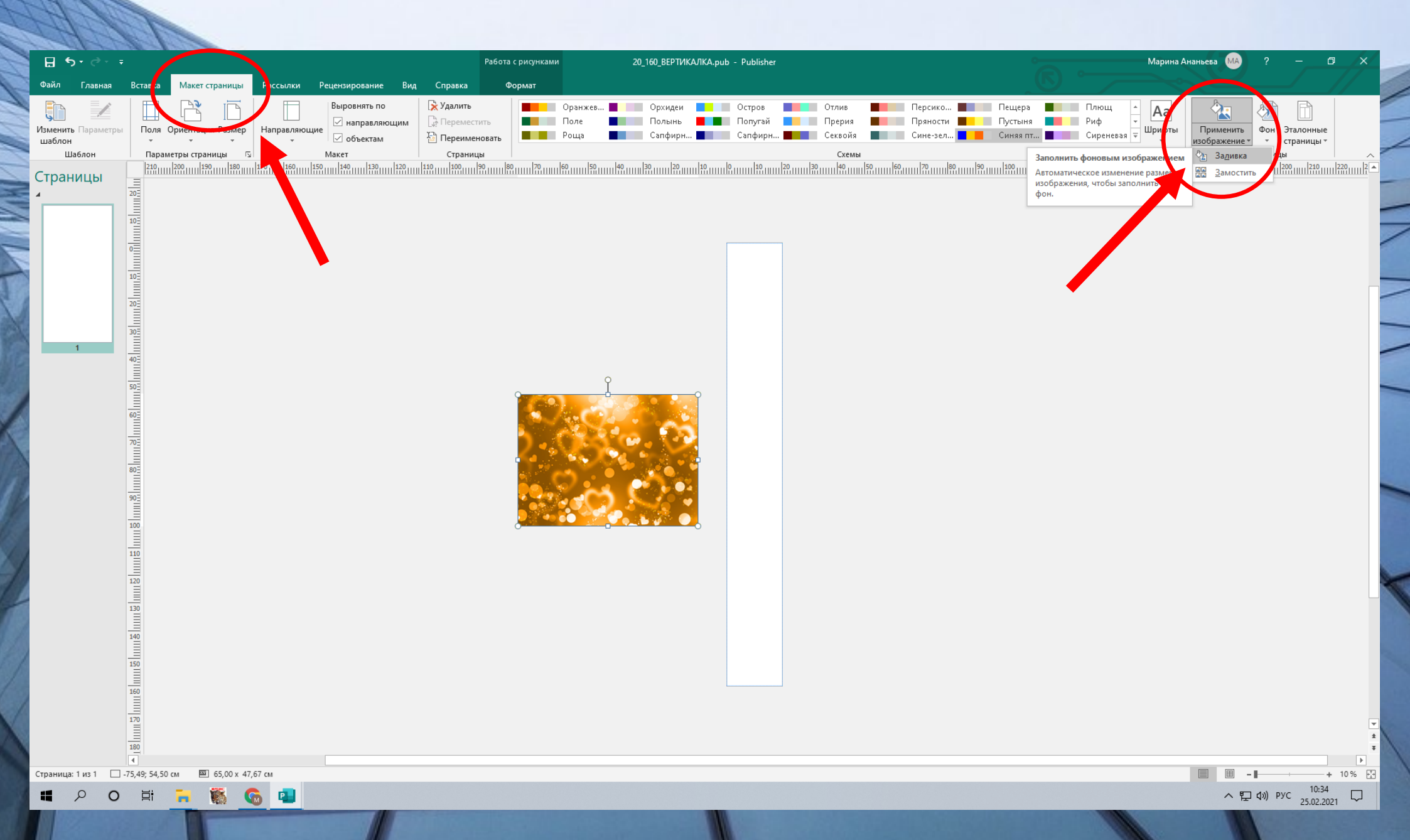

## 10. Выбираем <u>ВСТАВКА — WordArt</u> выбираем необходимые шрифты. Пишем название

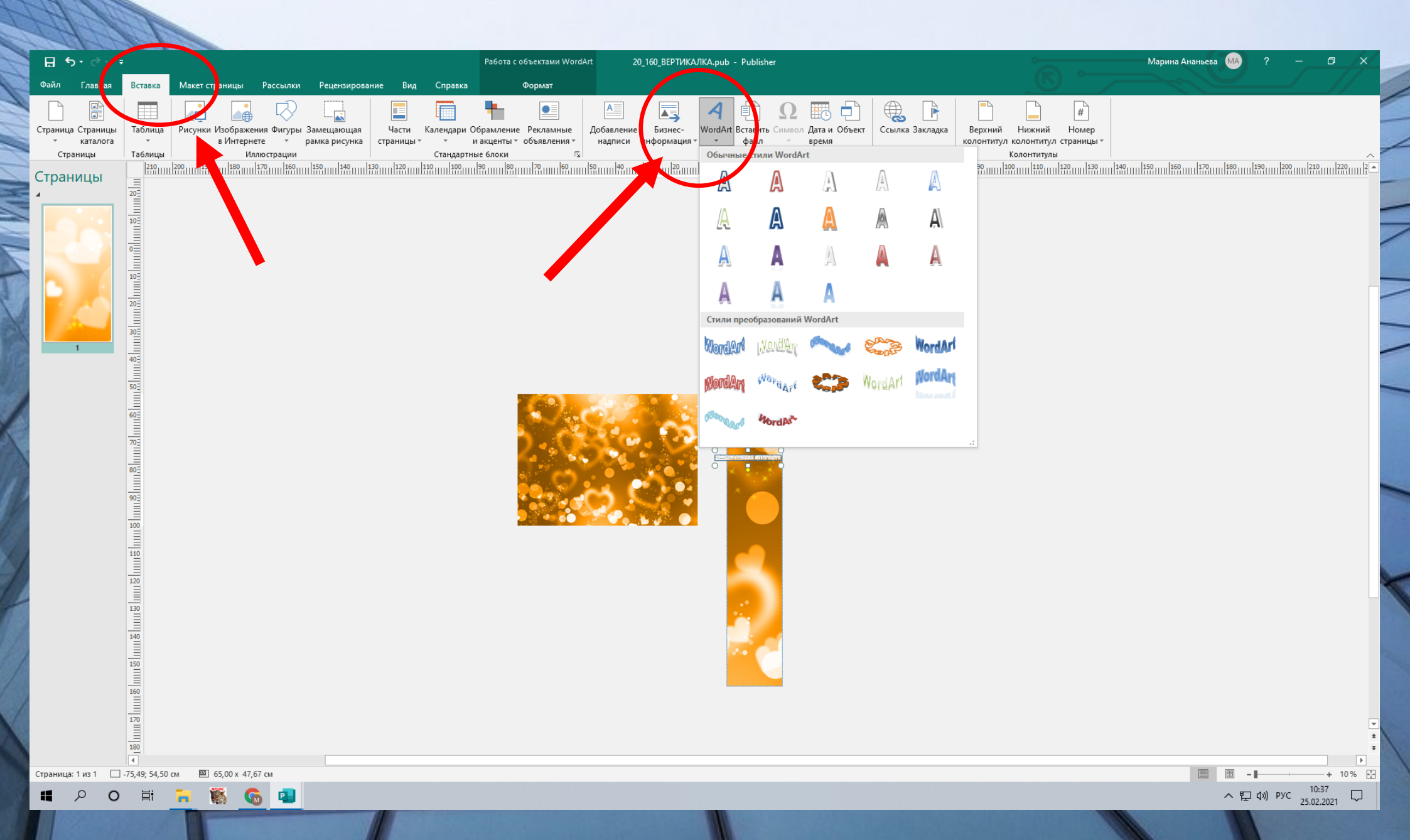

#### 11. Пишем название заголовка. Выбираем размер шрифта. Нажимаем ОК

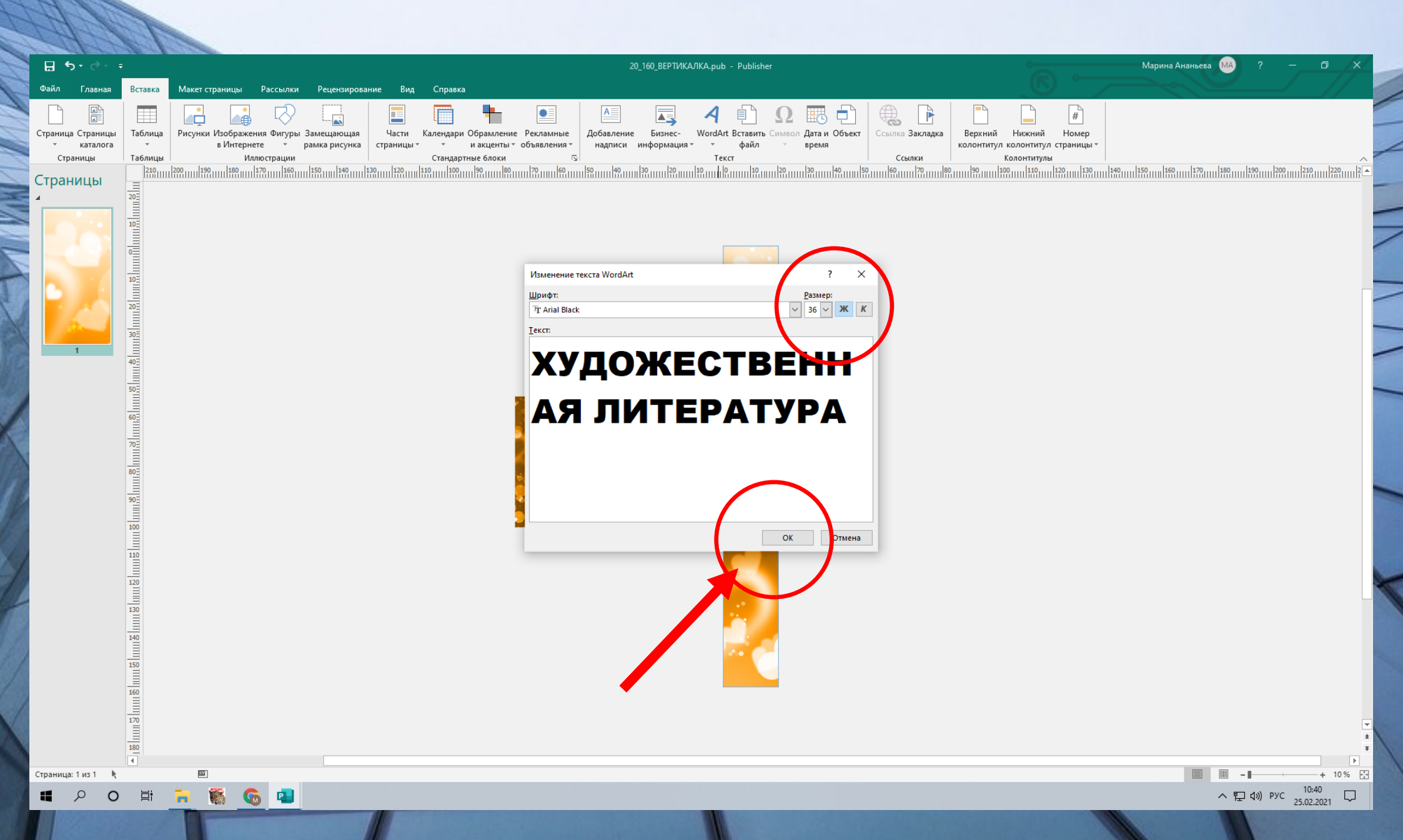

#### 12. Тянем за уголки под соответствующий размер

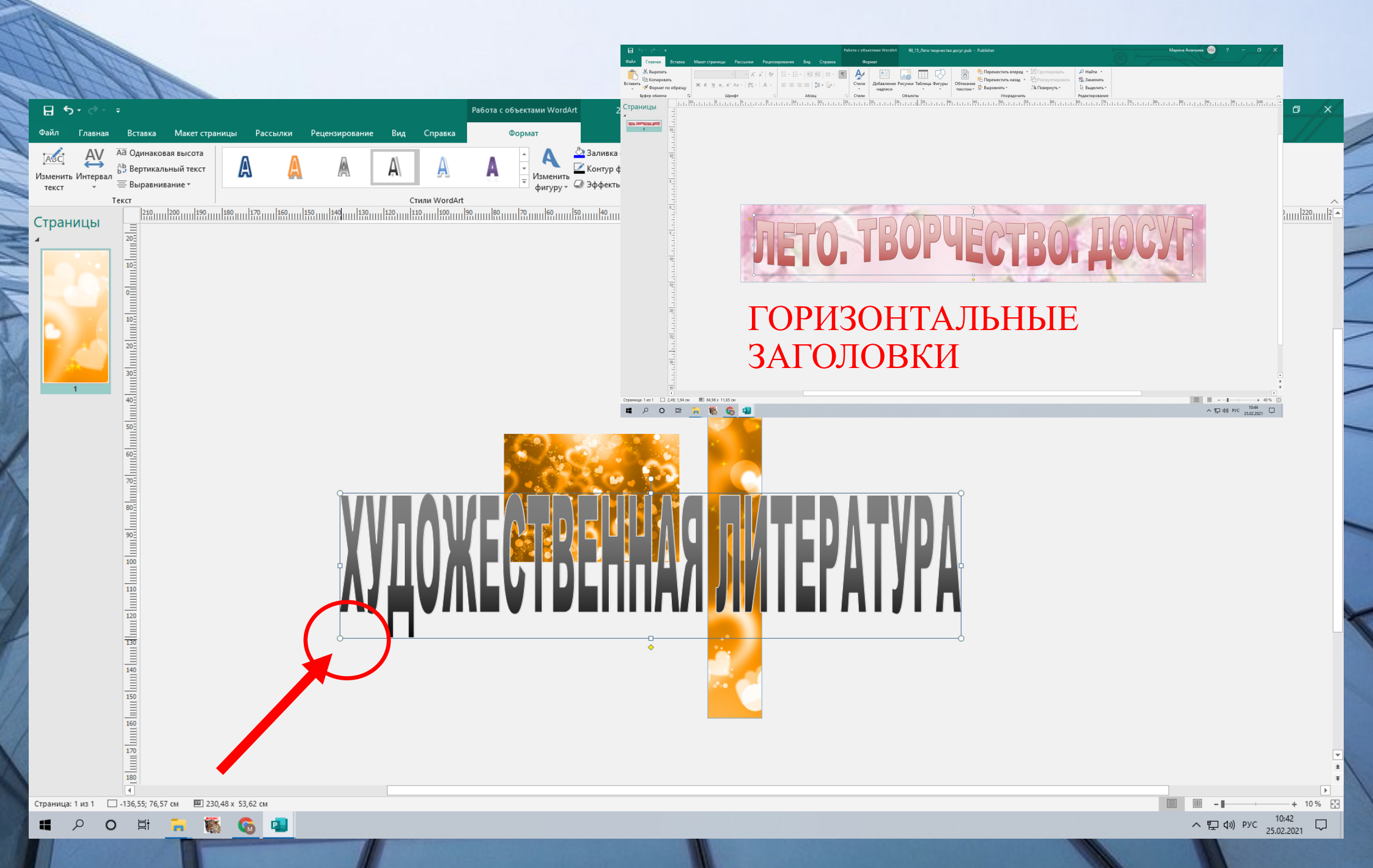

#### 13. Выбираем <u>ФОРМАТ</u> — <u>ПОВЕРНУТЬ</u> — <u>ПОВЕРНУТЬ НА 90 гр</u>.

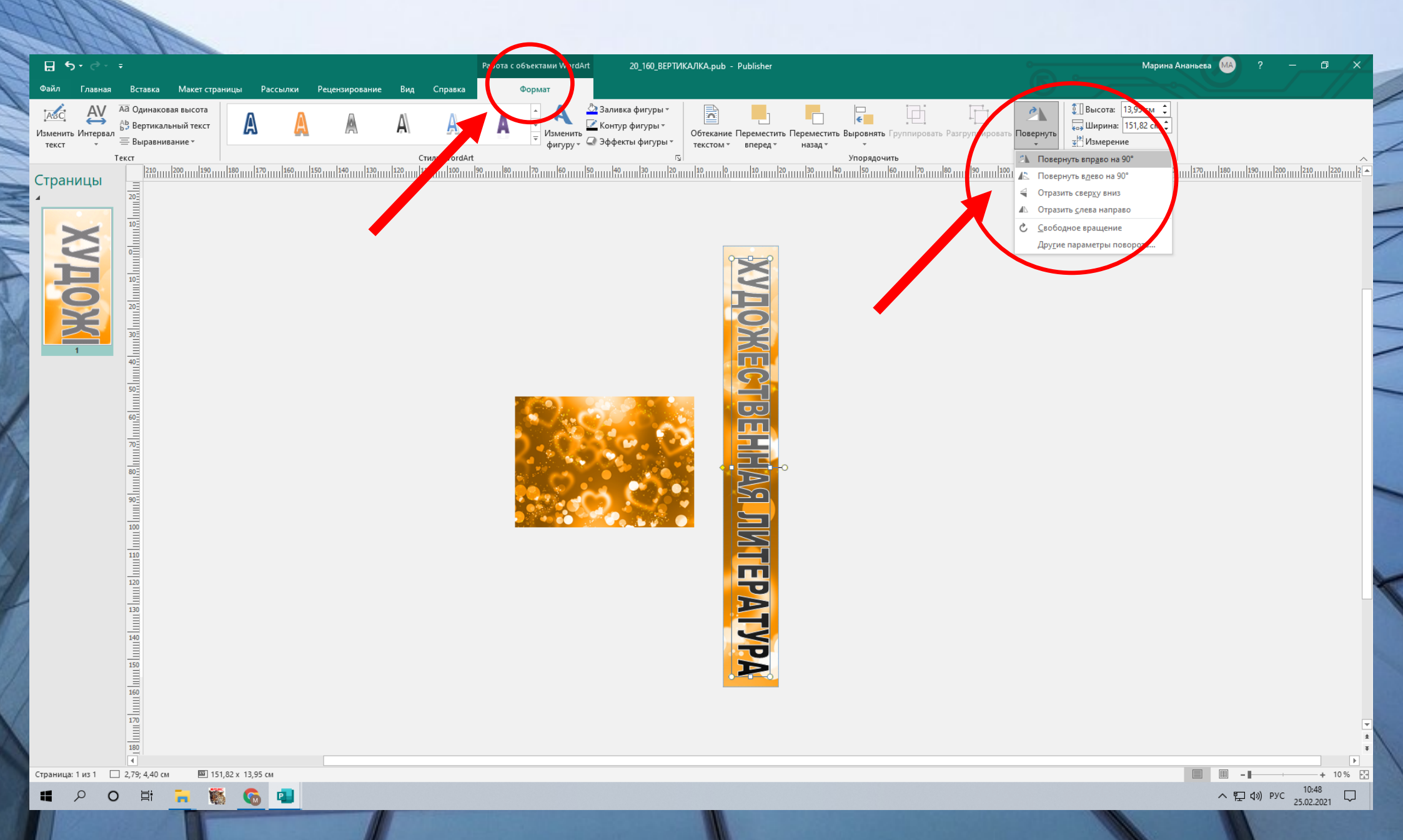

#### 14. Выбираем <u>ФОРМАТ</u> — <u>ВЫРОВНИТЬ ТЕКСТ.</u> Затем поворачиваем текс в нужное нам положение.

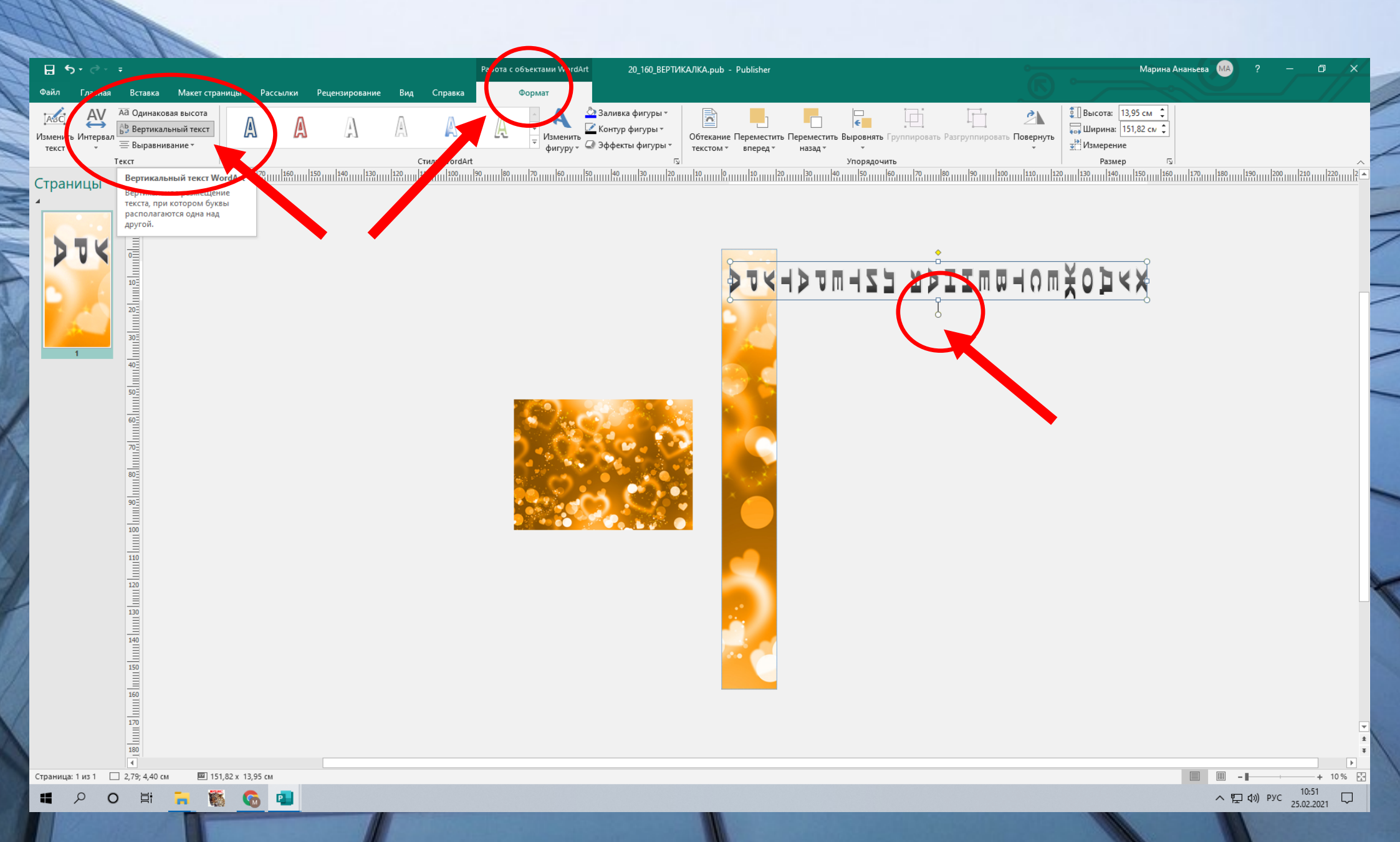

#### 15. Размещаем в установленные рамки нашего размера заголовка

1 NAV IN IN

|                                                                                                    | Работа с объектами WordArt 20_160_BEPTИКАЛКА.pub - Publisher                                                                                                    | Марина Ананьева 🛯 МА ? — 🗇 🗙    |
|----------------------------------------------------------------------------------------------------|----------------------------------------------------------------------------------------------------|---------------------------------|
| Файл <mark>Главная</mark> Вставка Макет страницы Рассылки Рецензирование Вид Справка                                                                                                    | Формат                                                                                                    |                                 |
| Ж Вырезать           Вставить           Формат по образцу             К К. Щ. х., х. А. а.   №, -   А             Вставить             Колировать             Ж. К. Щ. х., х. А. а.   №, -   А             Вставить             Колировать             К. К. Щ. х., х. А. а.   №, -   А             Вставить             К. К. Щ. х., х. А. а.   №, -   А             Вставить | М         А         Р         Р |                                 |
| Буфер обмена 🔽 Шрифт 🗔 Абзац                                                                                                    | ГГ Стили I Объекты I Упорядочить I Редактировани<br>ла 190 лата 190 лата 190 лата 190 лата 190 лата 190 лата 190 лата 190 лата 190 лата 190 лата 190 лата 190 лата 190                                                                                                    | ие і                            |
| Траница: 1 из 1 36; 3,53 см 1 20 15,82 X 13,95 см                                                                                                    | <image/>                                                                                                    |                                 |
|                                                                                                    |                                                                                                    |                                 |
|                                                                                                    |                                                                                                    | <u>~ 빛 (₩) PYC</u> 25.02.2021 ↓ |
|                                                                                                    |                                                                                                    |                                 |

## 16. Изменить текст, преобразить его в другой формат можно путем выбора — <u>ФОРМАТ</u> — <u>ВЫБОР ФИГУРЫ</u>

| <u> </u>                                                                                                    |                                           | Работ услекно WordArt 20 160 ВЕРТИКАЛКА.pub - Publisher | Марина Ананьева 🛯 МАД ? — 🗇 🗙                                                                                                    |
|----------------------------------------------------------------------------------------------------|-------------------------------------------|---------------------------------------------------------|----------------------------------------------------------------------------------------------------|
| Файл Главная Вставка Макет сто                                                                                                    | аницы Рассылки Рецензирование Вид Справи: | Формат                                                  |                                                                                                    |
| АВС Оцинаковая высота<br>Изменить Интервал<br>текст Уванивание ×<br>Текст                                                                                                    | ААААА                                     | А С Изменить                                            | Реместить Выровнять Группировать Разгруппировать Повернуть<br>назад <sup>™</sup> Упорядочить Разгруппировать Совернуть<br>Упорядочить Разнер 5 |
|                                                                                                    |                                           |                                                         | <image/>                                                                                                    |
| Страница: 1 из 1 3,66; 3,53 см 11:<br>3,66; 3,53 см 11:<br>3,55 см 11:<br>3,66; 3,53 см 11:<br>3,66; 3,53 см 11:<br>3,66; 3,55 см 11:<br>3,66; 3,55 см 11:<br>3,66; 3,55 см 11:<br>3,66; 3,55 см 11:<br>3,66; 3,55 см 11:<br>3,66; 3,55 см 11:<br>3,66; 3,55 см 11:<br>3,66; 3,55 см 11:<br>3,66; 3,65 см 11:<br>3,66; 3,55 см 11:<br>3,66; 3,55 см 11:<br>3,65 см 11:<br>3,6 | i1.82 x 13.95 см                          |                                                         | ►<br>■ ■ - ■ - → + 10% ⊡                                                                                                    |
|                                                                                                    |                                           |                                                         |                                                                                                    |
|                                                                                                    |                                           |                                                         | 25.02.2021                                                                                                    |

#### 17. Печать горизонтальных заголовков. Выбираем <u>ПЕЧАТЬ</u> — <u>МОЗАЙКА</u> — <u>А4 </u>— <u>АЛЬБОМНАЯ</u>

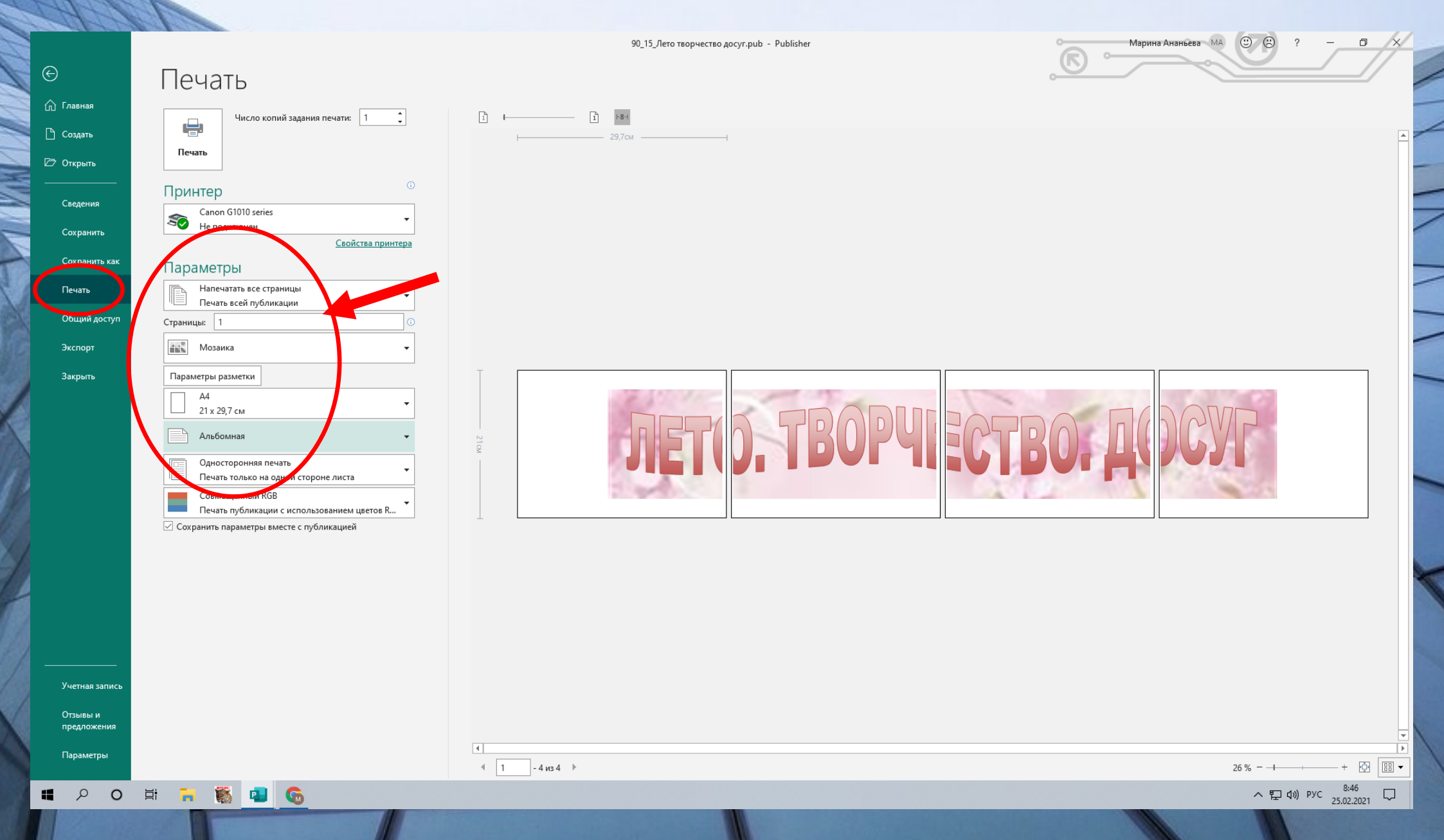

## 18. Печать вертикальных заголовков. Выбираем <u>ПЕЧАТЬ</u> — <u>МОЗАЙКА</u> — <u>А4</u> — <u>КНИЖНАЯ</u>

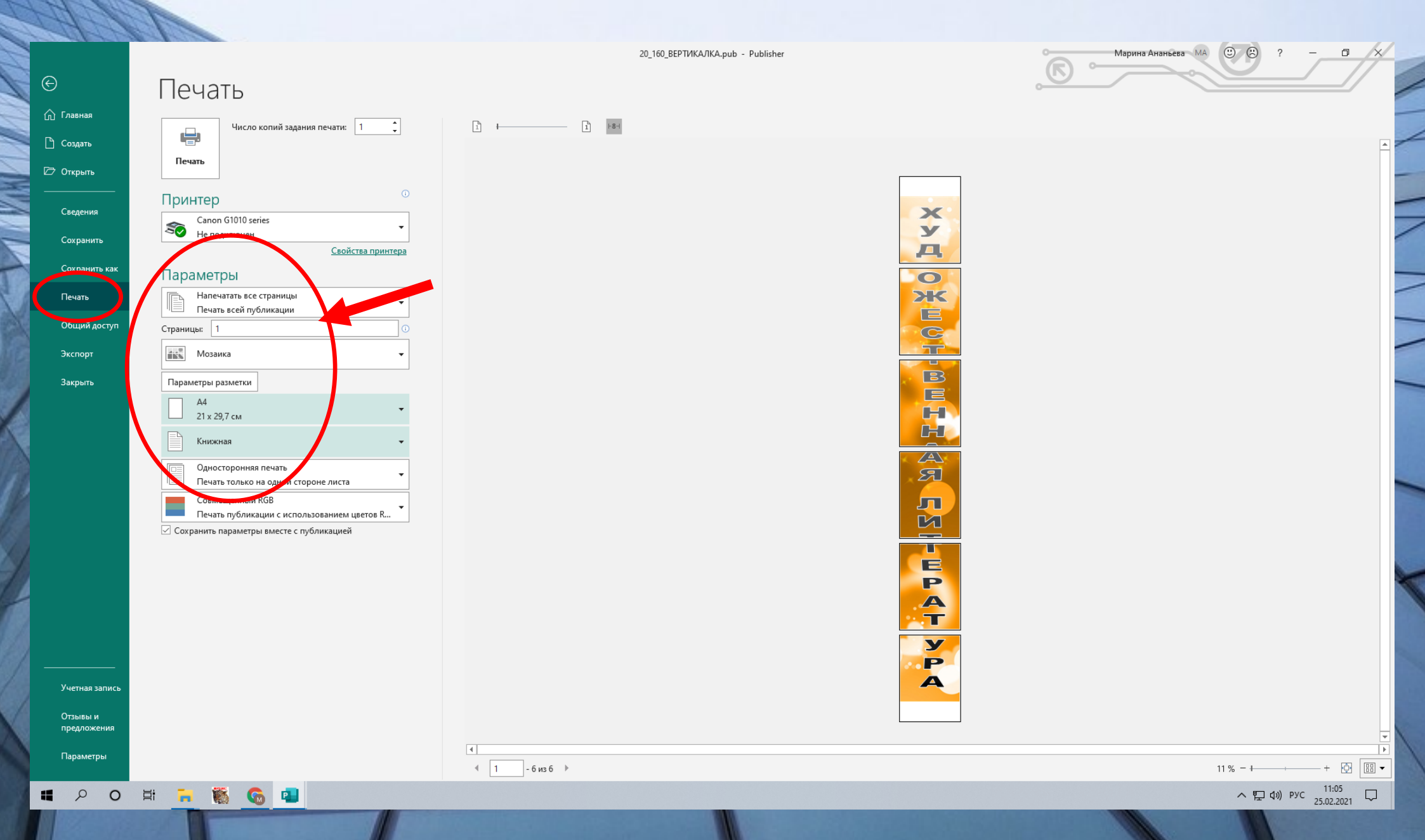